## Tutoriel d'installation d'Eduroam pour un Windows Seven 32 ou 64 bits

Pour commencez téléchargez le fichier à cette adresse :

https://wifi.univ-fcomte.fr/file/SecureW2\_EAP\_Suite\_204.exe

Après l'avoir décompresser, lancer l'installation du fichier : « SecureW2\_EAP\_Suite\_204 »

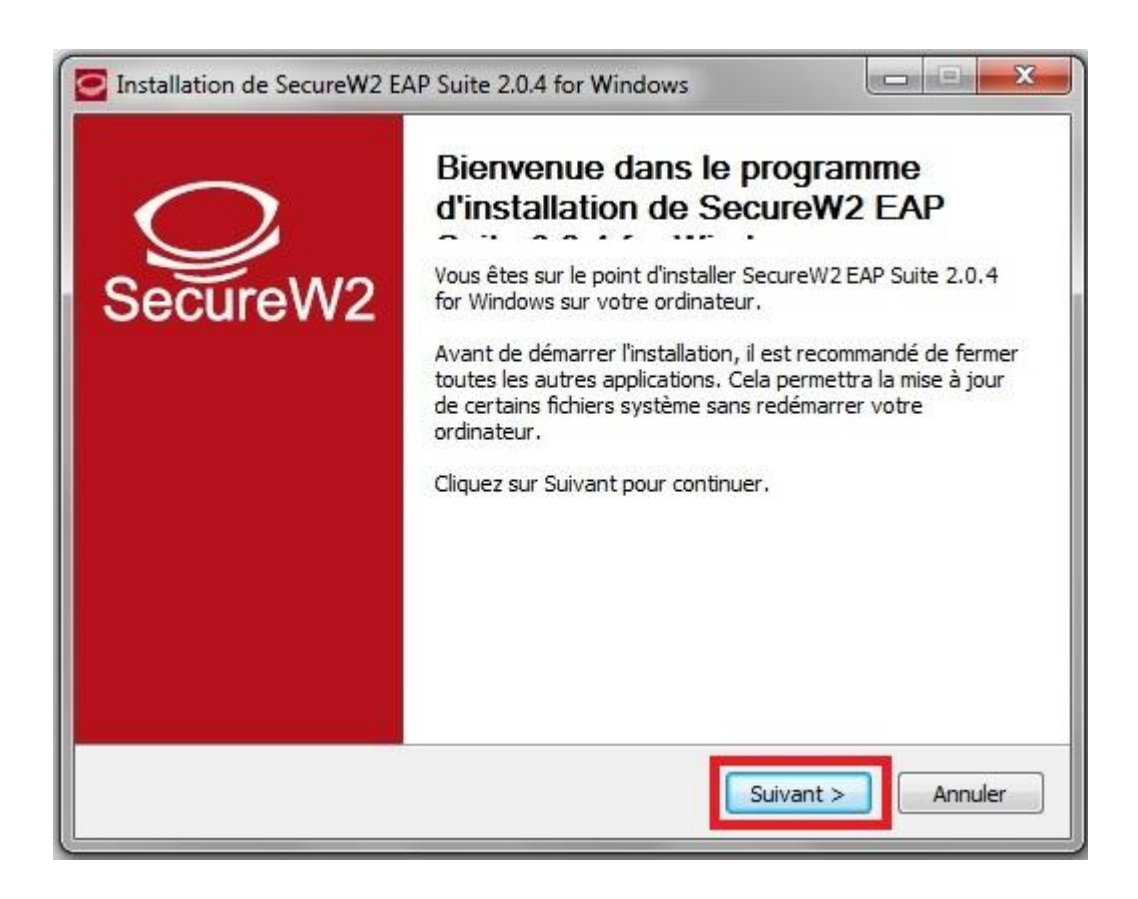

|                                                                                                    |                                                                                                    | 0             |  |
|----------------------------------------------------------------------------------------------------|----------------------------------------------------------------------------------------------------|---------------|--|
| Veuillez examiner les termes de la licence avant d'installer SecureW2 EAP Suite 2.0.4<br>for Windows.                                                                                                    |                                                                                                    |               |  |
| Appuyez sur Page Suivante pour lire le                                                                                                    | reste de la licence utilisateur.                                                                                                    |               |  |
| SecureW2 Personal, Educational and E                                                                                                    | Evaluation License Agreement                                                                                                    | •             |  |
| PREAMBLE                                                                                                    |                                                                                                    |               |  |
| <ol> <li>SecureW2 B.V. ("SW2") is willing to<br/>only upon the condition that you accept<br/>Personal and Educational License Agrection<br/>carefully. By downloading or installing<br/>Agreement.</li> <li>If you are agreeing to this Agreement<br/>person, you represent that you are bited.</li> </ol> | license the product (as defined in section 1) to yo<br>pt all of the terms contained in this SecureW2<br>eement ("Agreement"). Please read the Agreemen<br>this Product you accept the full terms of this<br>ent on behalf of an entity other than an individua<br>inding and have the right to bind the entity to the | ou<br>nt<br>I |  |
| Si vous acceptez les conditions de la lic<br>Vous devez accepter la licence utilisate<br>Windows.                                                                                                    | ence utilisateur, diquez sur J'accepte pour contin<br>eur afin d'installer SecureW2 EAP Suite 2.0.4 for                                                                                                    | uer.          |  |
|                                                                                                    |                                                                                                    |               |  |

| Choisissez les composants<br>Choisissez les composants de SecureW2 EAP Suite 2.0.4<br>souhaitez installer.               | 1 for Windows que vous                                                                                  |
|----------------------------------------------------------------------------------------------------|----------------------------------------------------------------------------------------------------|
| Cochez les composants que vous désirez installer et déc<br>installer. Cliquez sur Installer pour démarrer l'installation | ochez ceux que vous ne désirez pas                                                                      |
| Sélectionnez les composants<br>à installer : GTC 1.1.0<br>PEAP 1.0.0                                                     | Description<br>Passez le curseur de<br>votre souris sur un<br>composant pour en voir<br>la description. |
| Espace requis : 3.7Mo                                                                                                    |                                                                                                    |
| illsoft Install System v2.38.1-Unicode                                                                                   | ·                                                                                                    |

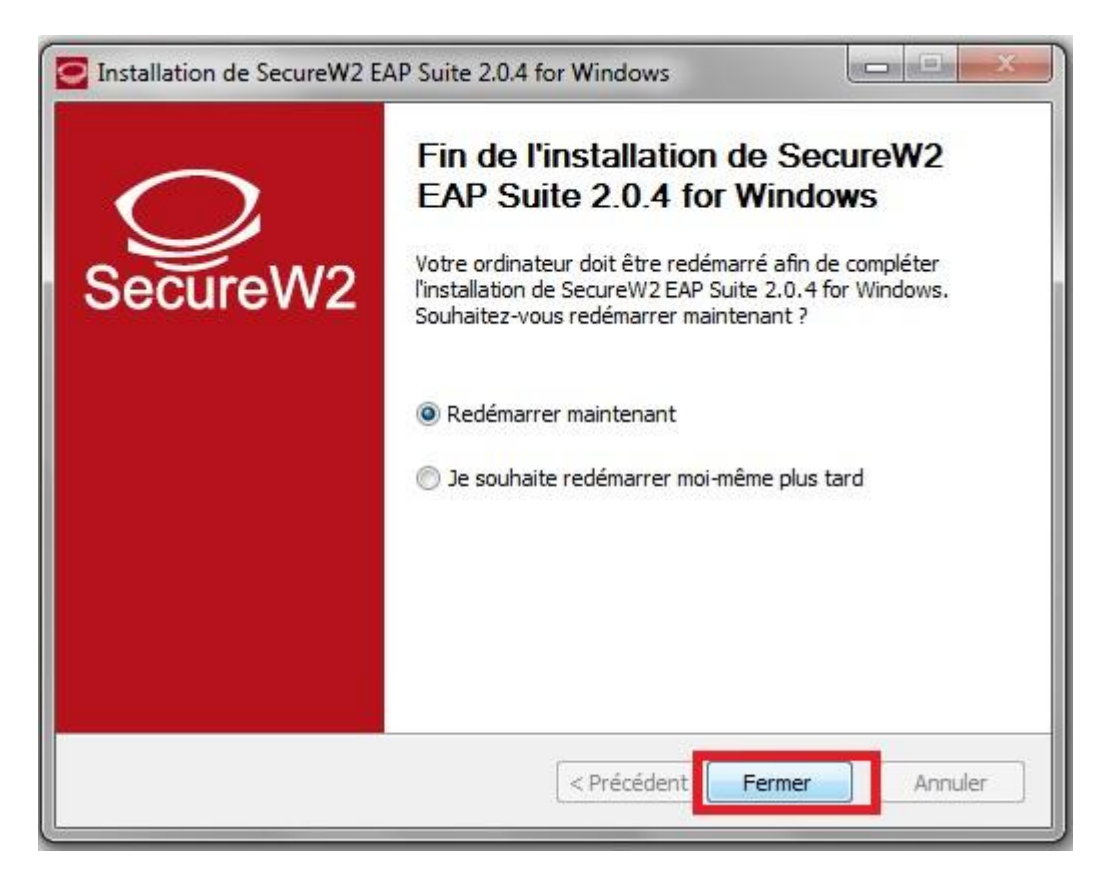

Nous allons maintenant configurer la connexion wifi

| Accès à distance et VPN   |              |   |
|---------------------------|--------------|---|
| Connexion VPN             | ×            | ш |
| pptp-lifc                 | ×            |   |
| Connexion réseau sans fil | ^            |   |
| eduroam-test              | liter        |   |
| ufc-vpn                   | <b>S</b> all |   |
| ufc-personnels            | llee         |   |
| ufc-edu-portail           | liter        |   |
| ufc-edu-secu              |              | - |

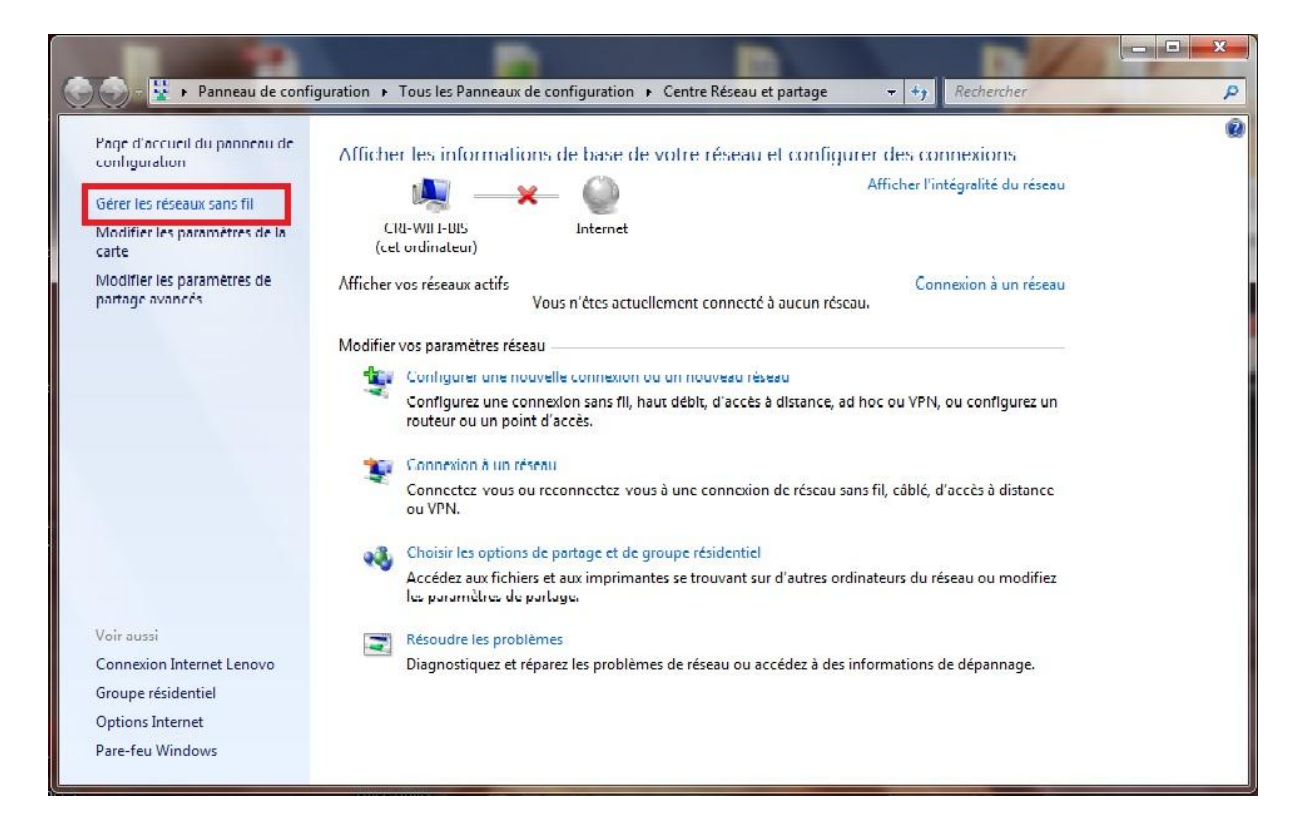

| د معنان المعنان الم | <b>-</b> 4 <sub>7</sub> | Rechercher dans : Gérer les réseaux sa P |
|----------------------------------------------------------------------------------------------------|-------------------------|------------------------------------------|
| Gérer les réseaux sans fil (Connexion réseau sans fil)<br>Windows tente de se connecter à ces réseaux dans l'ordre indiqué ci-dessous.                                                                                                    |                         |                                          |
| Ajouter Supprimer Descendre Propriétés de la carte Types de profils Centre Réseau et partage                                                                                                    |                         | 0                                        |
| Réseaux que vous pouvez afficher, modifier et réorganiser (4)                                                                                                    |                         | •                                        |
|                                                                                                    | es différe              | Connexion manuelle                       |
| الله عنه المعالم المعالم المعالم عنه المعالم المعالم المعالم المعالم المعالم المعالم المعالم المعالم المعالم ال<br>المعالم المعالم المعالم المعالم المعالم المعالم المعالم المعالم المعالم المعالم المعالم المعالم المعالم المعالم                                                                                                    | es différe              | Connexion manuelle                       |
| Comment voulez-vous ajouter un réseau ?                                                                                                    | es différe              | Connexion manuelle                       |
|                                                                                                    | es différe              | Connexion manuelle                       |
| Créer un profil réseau manuellement<br>Crée un nouveau profil réseau ou recherche un réseau existant et enregistre un<br>profil sur votre ordinateur. Vous devez connaître le nom du réseau (SSID) et la clé<br>de sécurité (le cas échéant).                                                                                                    |                         |                                          |
| Créer un réseau ad hoc<br>Créer un réseau temporaire pour le partage de fichiers ou d'une connexion Internet                                                                                                    | es possibilités         |                                          |
| Annuler                                                                                                    |                         |                                          |

| Se connecter manuelle                                | ment à un réseau sans fil                                      |                                                                  |                  |
|------------------------------------------------------|----------------------------------------------------------------|------------------------------------------------------------------|------------------|
| Entrer les informatio                                | ons relatives au résea                                         | u sans fil à ajouter                                             |                  |
| Nom réseau :                                         | Eduroam                                                        |                                                                  |                  |
| Type de sécurité :                                   | WPA - Entreprise                                               | •                                                                |                  |
| Type de chiffrement :                                | AES                                                            |                                                                  |                  |
| Clé de sécurité :                                    |                                                                | Masquer les caractères                                           |                  |
| Me connecter mêm<br>Attention : si vous :<br>risque. | e si le réseau ne diffuse pas<br>sélectionnez cette option, la | ; son nom<br>a sécurité de votre ordinateur peut cour<br>Suivant | ir un<br>Annuler |
|                                                      |                                                                |                                                                  |                  |
| Se connecter manuelle                                | ment à un réseau sans fil                                      |                                                                  |                  |
| Eduroam a été corre                                  | ctement ajouté.                                                |                                                                  |                  |
| Modifier les<br>Ouvre les proprie<br>paramètres.     | paramètres de conne<br>ités de connexion pour me j             | exion<br>permettre de modifier certains                          |                  |
|                                                      |                                                                |                                                                  |                  |
| e                                                    |                                                                |                                                                  |                  |
|                                                      |                                                                |                                                                  | Fermer           |

| Type de sécurité :                                                                                       | WPA2 - Ent                                                             | reprise                                |                                | • |
|----------------------------------------------------------------------------------------------------|------------------------------------------------------------------------|----------------------------------------|--------------------------------|---|
| Type de<br>chiffrement :                                                                                 | AES                                                                    |                                        |                                | • |
| Choisissez une métho                                                                                     | de d'authentifica                                                      | ation rés                              | Pau 1                          | - |
| Choisissez une métho<br>SecureW2: SecureW<br>Ø Mémoriser mes infi                                        | de d'authentifica<br>2 EAP-TTLS<br>ormations d'iden                    | ation rés<br>•                         | Paramètres                     |   |
| Choisissez une métho<br>SecureW2: SecureW<br>Mémoriser mes infi<br>cette connexion à                     | de d'authentifica<br>2 EAP-TTLS<br>ormations d'iden<br>chaque fois que | ation rés<br>tification<br>e je suis d | Paramètres<br>pour<br>connecté |   |
| Choisissez une métho<br>SecureW2: SecureW<br>Mémoriser mes inf<br>cette connexion à<br>Paramètres avancé | de d'authentifica<br>2 EAP-TTLS<br>ormations d'iden<br>chaque fois que | tification                             | Paramètres<br>pour<br>connecté |   |

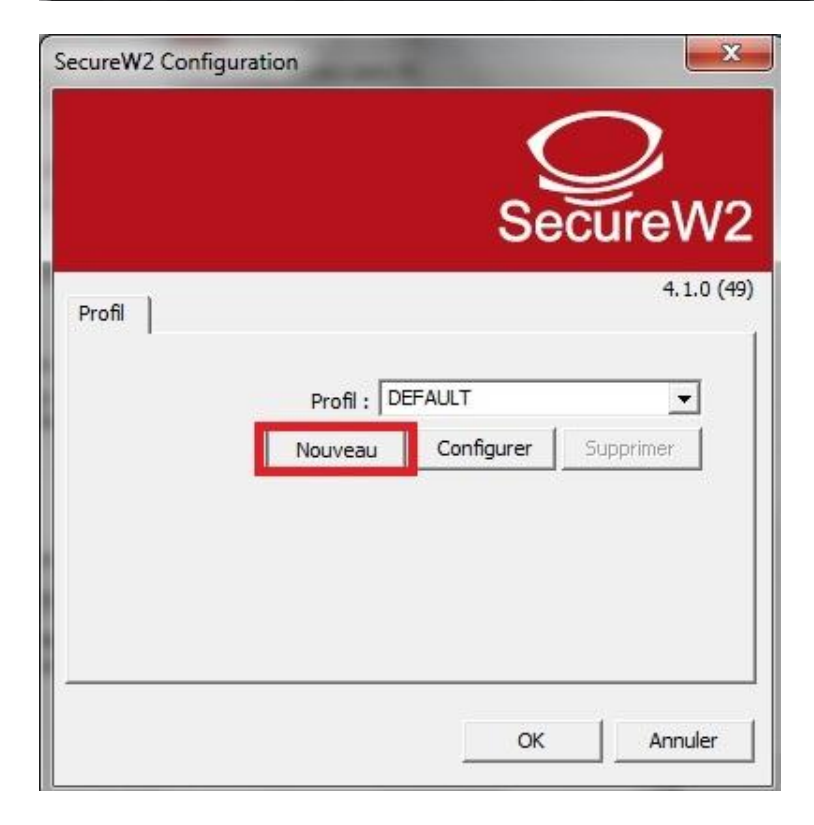

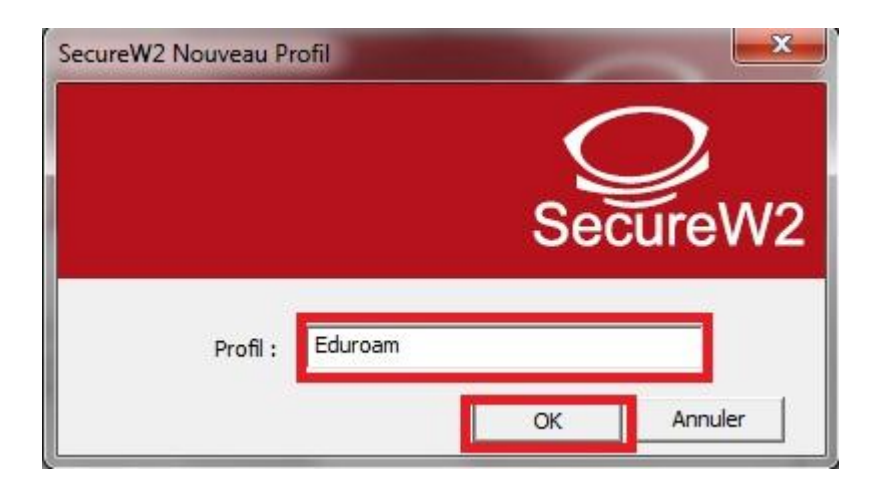

| DEFAULT                  |                               |          |            |
|--------------------------|-------------------------------|----------|------------|
| Connexion Certificats AL | thentication   Com<br>serveur | oecu     | <br> <br>] |
| Vérifier le nom du serv  | Ajouter CA                    | Supprime | r CA       |
| Avancé                   |                               | ОК       | Annuler    |

Quittez toutes les fenêtres en validant avec OK

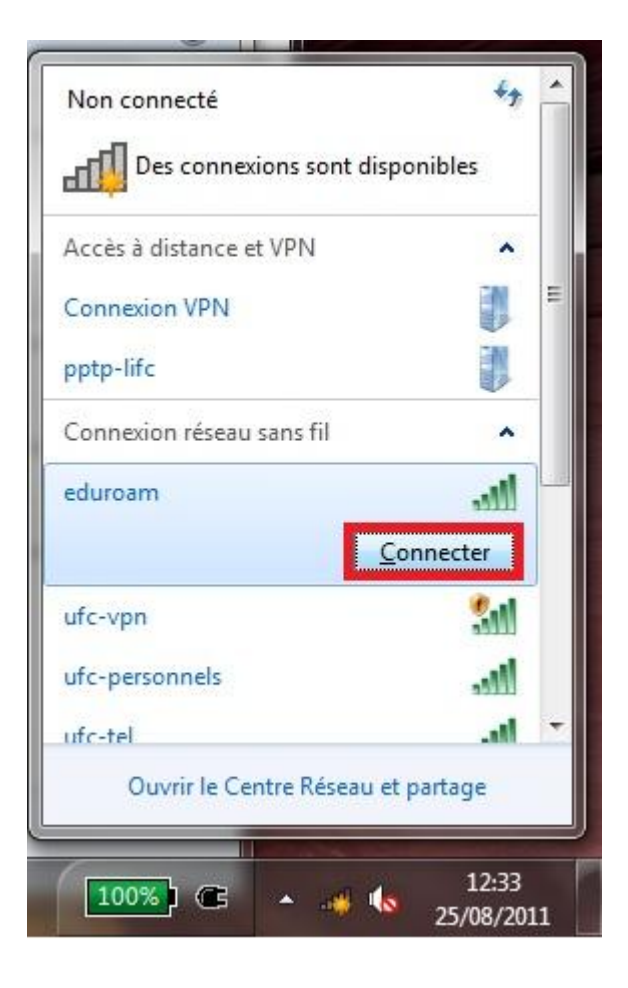

| SecureW2 Information                          | ns 🗾                                       |
|-----------------------------------------------|--------------------------------------------|
|                                               | SecureW2                                   |
| Veuillez entrer vos ir<br>Nom d'utilisateur : | nformations :<br>login_ldap@univ-fcomte.fr |
| Mot de passe :<br>Domaine :                   | Sauvegarder les informations utili         |
|                                               | OK Annuler                                 |